## TeamViwer

# Table des matières

| 1- Introduction:                         | 1 |
|------------------------------------------|---|
| 2- Comment fonctionne TeamViewer         | 1 |
| 3- Établir une connexion avec TeamViewer | 3 |

## 1-Introduction:

TeamViewer est un logiciel propriétaire de télémaintenance disposant de fonctions de bureau à distance, de télé-administration, de conférence en ligne et de transfert de fichiers.

C'est une application intuitive, rapide et sûre, destinée au contrôle à distance et aux réunions.

# 2- Comment fonctionne TeamViewer

Si vous considérez une connexion TeamViewer comme un appel téléphonique, l'ID TeamViewer est le numéro de téléphone auquel tous les clients TeamViewer peuvent être joints séparément.

Les ordinateurs et appareils mobiles qui exécutent TeamViewer sont identifiés par un ID global unique. Cet ID est automatiquement généré au premier démarrage de TeamViewer, sur la base des caractéristiques matérielles et ne change pas par la suite.

Toutes les connexions TeamViewer sont hautement cryptées et ainsi protégées de tout accès par des tiers.

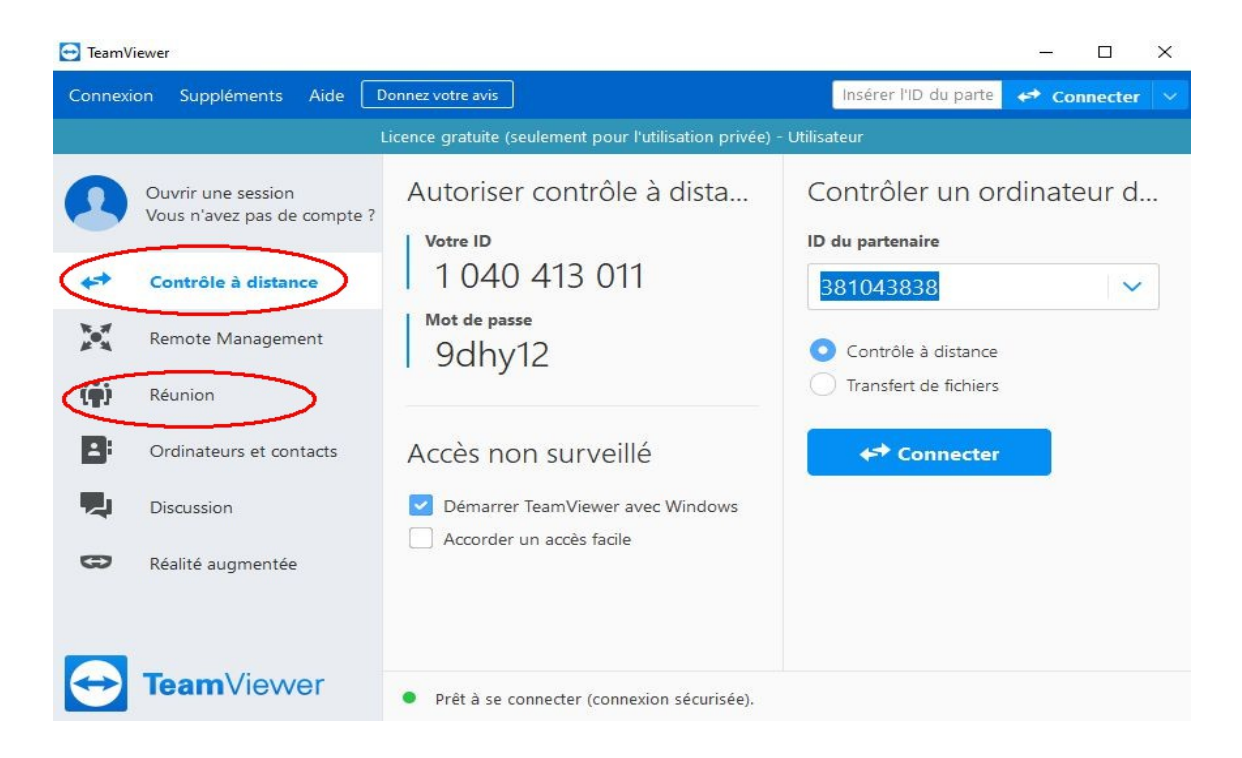

La fenêtre principale de TeamViewer se divise en deux onglets: Contrôle à distance et Réunion

L'onglet Contrôle à distance comporte deux parties bien distinctes comme suit:

#### 1- Autoriser contrôle à distance:

Dans cette zone, vous trouverez votre <u>ID TeamViewer</u> et votre <u>mot de passe temporaire</u>. Si vous partagez cette information avec votre partenaire, il ou elle pourra se connecter à votre ordinateur. En cliquant sur l'icône **O** dans le champ Mot de passe fait apparaître un menu contextuel pour modifier le mot de passe aléatoire ou pour le copier dans le presse-papier (fonction Copier & coller de Windows). En plus, vous pouvez ici définir un mot de passe personnel.

#### 2- Contrôler un ordinateur distant

Pour contrôler un ordinateur à distance, entrez son ID dans la liste déroulante ID du partenaire. Par ailleurs différents modes de connexion sont disponibles: l Contrôle à distance: Contrôlez l'ordinateur de votre partenaire ou travaillez ensemble sur un seul ordinateur. transfert de fichiers: Transférez des fichiers depuis ou vers l'ordinateur de votre partenaire

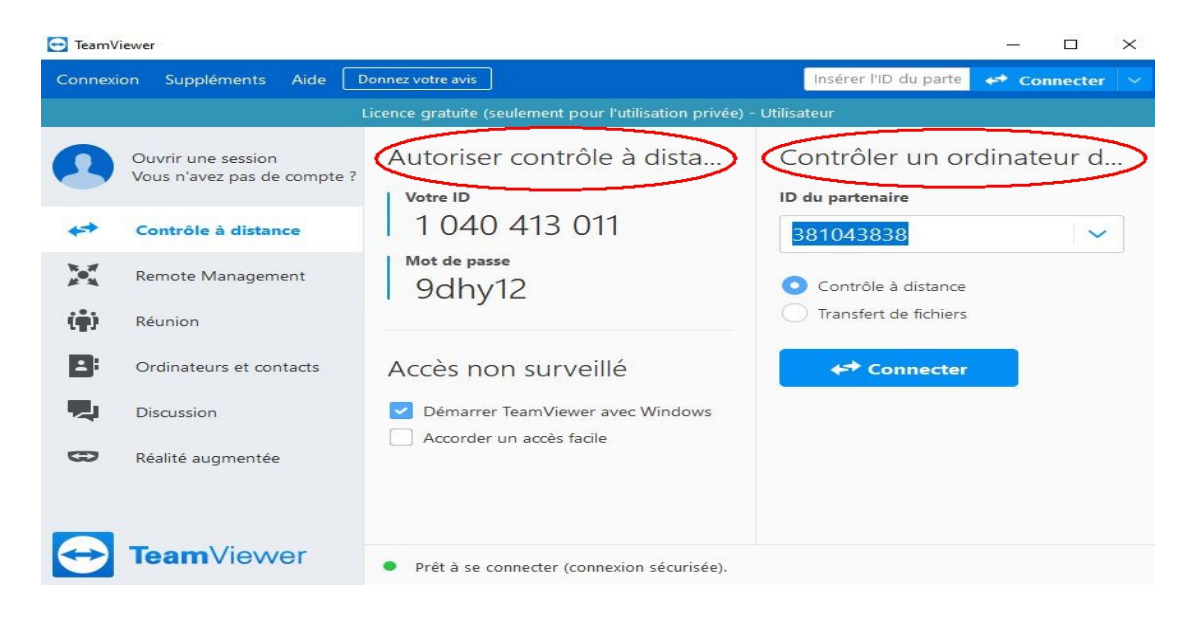

#### **Remarque:**

Dans les fenêtres de dialogue Accès non surveillé, vous pouvez configurer le démarrage automatique de TeamViewer en même temps que Windows (service système), affectez l'appareil à votre compte et choisissez un mot de passe personnel. Vous pourrez alors accéder à tout moment à votre ordinateur via TeamViewer

### 3- Établir une connexion avec TeamViewer

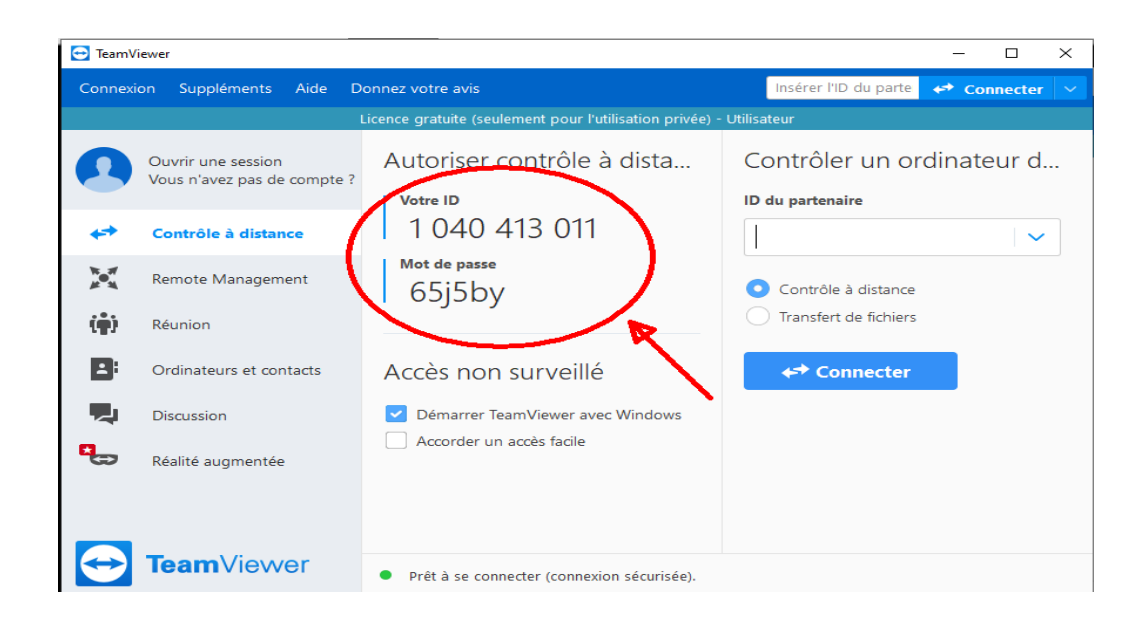

Pour vous connecter à un partenaire pour une session de contrôle à distance, suivez les étapes cidessous:

- 1. Ouvrir TeamViewer.
- 2. Cliquez sur l'onglet Contrôle à distance.
- 3. Demandez à votre partenaire de démarrer la version complète de TeamViewer
- 4. Demandez à votre partenaire son ID TeamViewer et son mot de passe.
- 5. Entrez l'ID de votre partenaire dans la liste déroulante ID du partenaire.
- 6. Cliquez sur la case d'option Contrôle à distance.

**7.** Cliquez sur le bouton Connexion à un partenaire. La boîte de dialogue Authentification TeamViewer s'ouvre.

- 8. Entrez le mot de passe de l'ordinateur distant.
- 9. Cliquez sur Connexion.

10. Vous êtes maintenant connecté à l'ordinateur de votre partenaire.